\*Please Note: Parent Phone Numbers have to be updated One Family at a Time\*

**Open Student's Profile and Click on Family Name** 

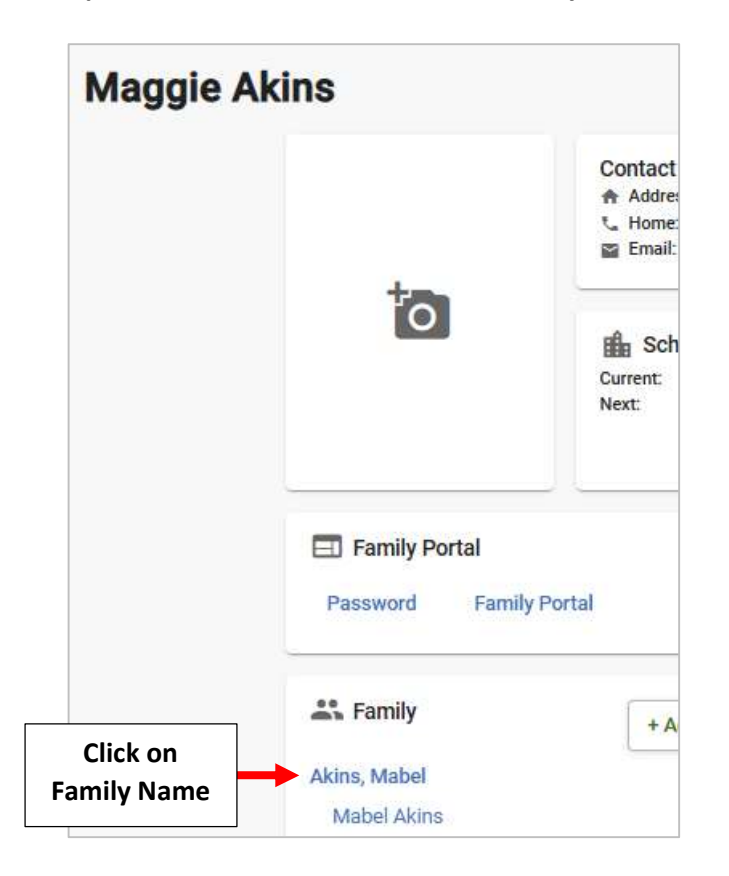

## **Click on Parent's Name**

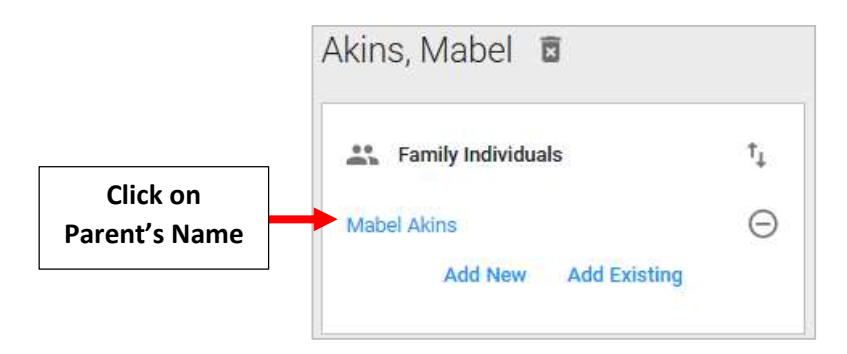

## **Click on Contact**

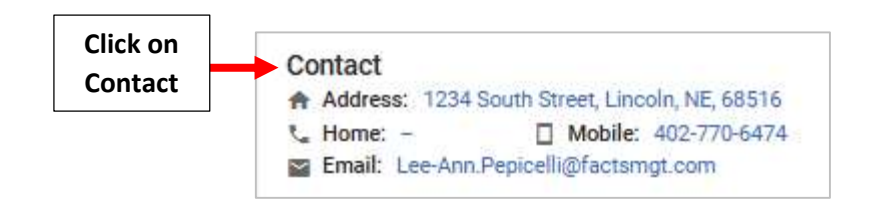

Enter Home Phone and Select Save to Save your Changes. \*Please Note: Enter Cell Phone if no Land Line is Used

| General               | Contact | Birth                | Note              |
|-----------------------|---------|----------------------|-------------------|
| Contact               |         |                      |                   |
| Address<br>1234 South | Street  |                      |                   |
| Address Lin           | ie 2    |                      |                   |
| Lincoln               |         | NE                   | te                |
| Home Phon             | ie 🔶    | 1. Enter F<br>Home P | Parent's<br>Phone |
| - Cell Phone          | 74      |                      |                   |
| Work Phone —          |         |                      |                   |